1. Para descargar tus Certificados y Constancias ingresa a el modulo de Servicio al Cliente, da clic en la opción de «Solicitudes».

|                                   | Blo                                  | queos                          | Activaciones           |              |               |
|-----------------------------------|--------------------------------------|--------------------------------|------------------------|--------------|---------------|
|                                   |                                      | Productos                      | Cheques                | C            | 2             |
| as > <u>Mi Banco</u>              |                                      | Órdenes de No Pago             | Consulta Estado Cheque |              |               |
| nco                               |                                      | Consulta de Órdenes de No Pago | E-Servicios            |              |               |
| tas Corrientes                    |                                      |                                | Solicitudes            |              |               |
|                                   | Saldo Disponible                     | Saldo Canje                    |                        | Saido Actual |               |
|                                   | \$17,499.83                          |                                | \$0.00                 |              | \$17,499.83 Q |
|                                   |                                      |                                |                        |              |               |
| existen registros                 | Saldo Disponible                     | Saldo Canje                    |                        | Saldo Actual |               |
| existen registros<br>al Productos | Saldo Disponible                     | Saldo Canje                    |                        | Saldo Actual |               |
| existen registros<br>al Productos | Saldo Disponible<br>Saldo Disponible | Saldo Canje                    |                        | Saldo Actual | ctual         |

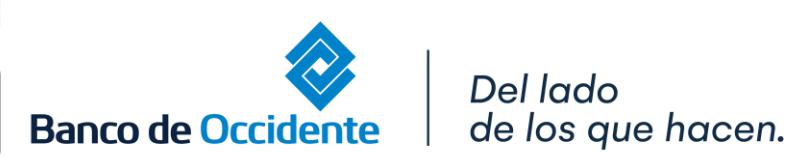

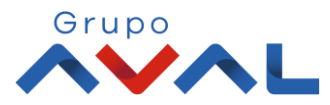

2. Haz clic en la lista desplegable para solicitar el certificado o constancia que requieras.

| olicitudes |                                        |          |  |
|------------|----------------------------------------|----------|--|
|            |                                        |          |  |
|            | Paso 1: Seleccione el tipo de s        | olicitud |  |
|            |                                        | ~ (+     |  |
|            | Certificados                           |          |  |
|            | Constancias                            |          |  |
|            | Constitución CDT                       |          |  |
|            | Felicitaciones, solicitudes y reclamos | s        |  |

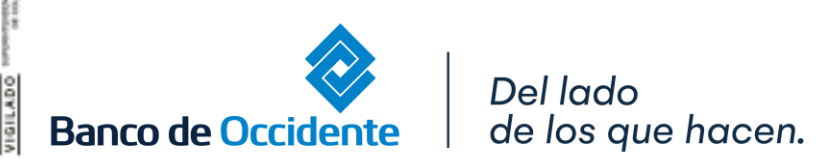

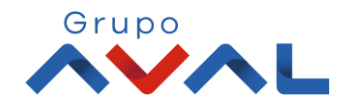

#### 3. Para descargar un certificado o constancia seleccionas el tipo de certificado/ constancia que requieres.

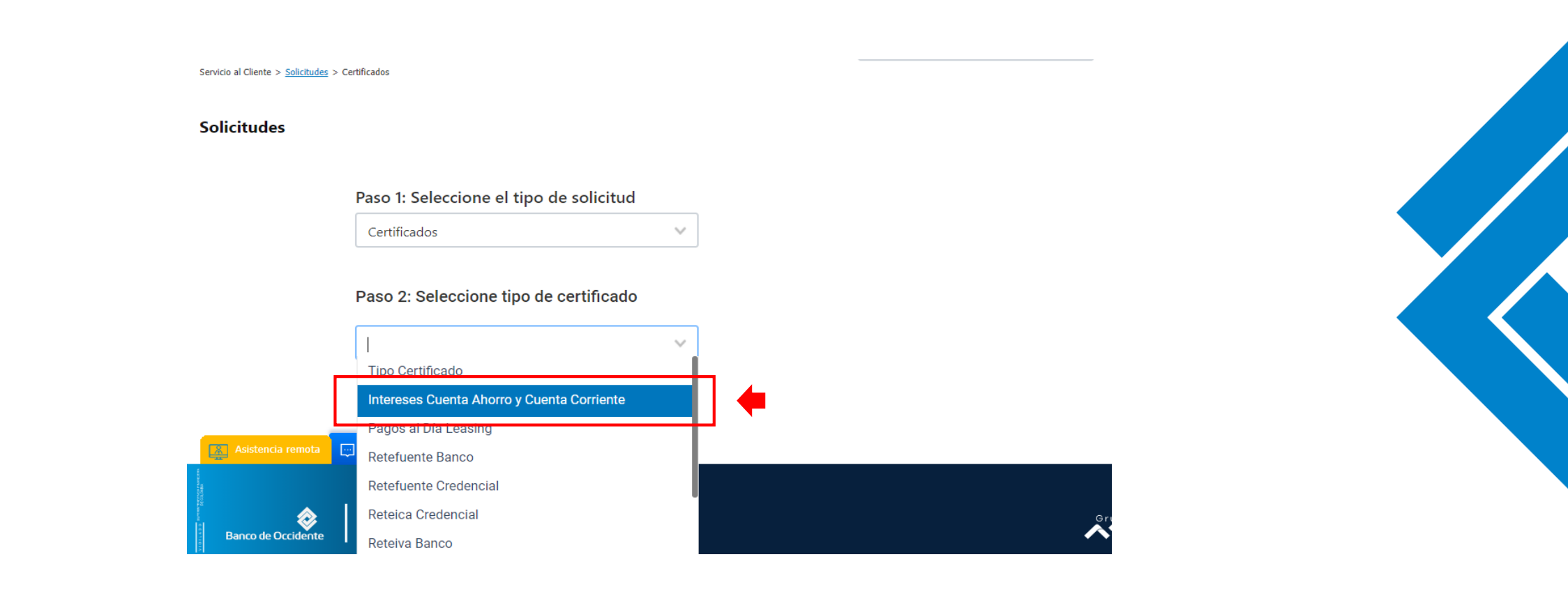

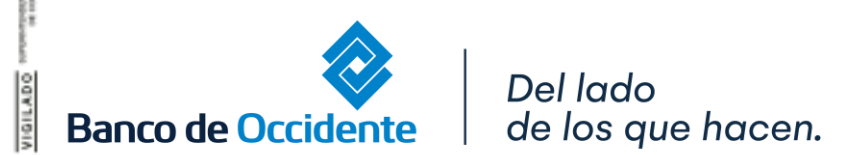

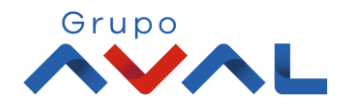

#### 4. Ingresa los parámetros de la consulta haciendo clic en las listas desplegables y luego haces clic en «Solicitar Certificado»

| Certificados                                                 | ~                  |         |  |
|--------------------------------------------------------------|--------------------|---------|--|
| aso 2: Seleccione tipo de certificad                         | lo                 |         |  |
| Intereses Cuenta Ahorro y Cuenta Corriente                   | ~                  |         |  |
| Paso 3: Ingrese los parámetros de co<br>Año Gravable<br>2022 | onsulta            |         |  |
| Si requiere el certificado de otra emp                       | oresa seleccione o | digite: |  |
| Nro. Identificación                                          | ~                  |         |  |
|                                                              |                    |         |  |

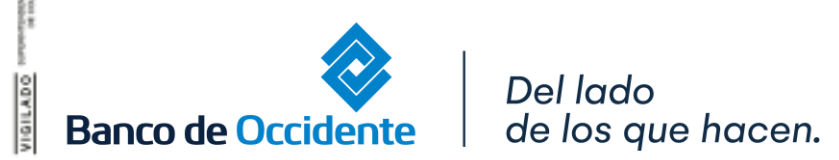

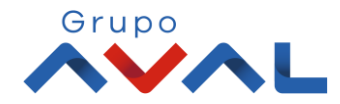

#### 5. Una vez se inicie la descarga aparecerá el Side Bar informando la preparación del archivo.

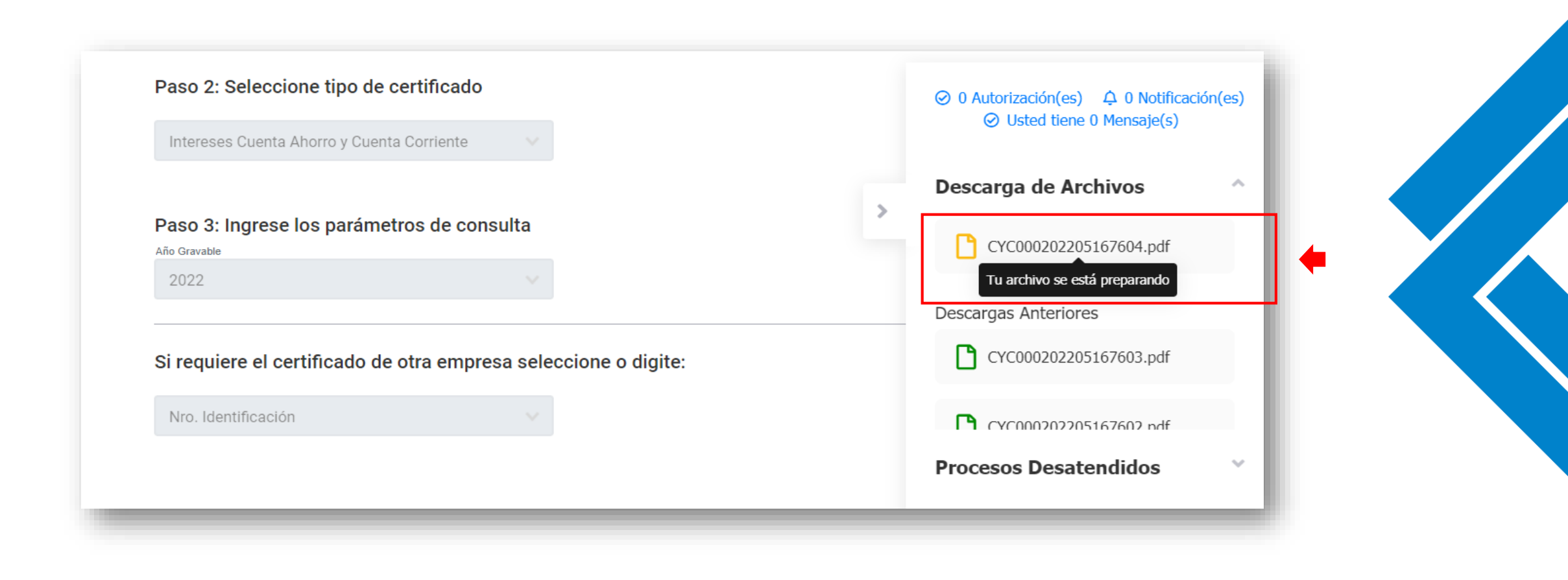

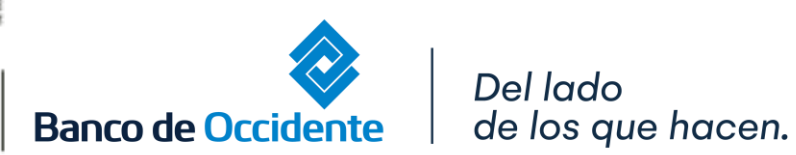

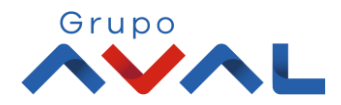

**6.** Una vez la descarga este lista te aparecerá el siguiente mensaje para que puedas proceder a descargar tu archivo ingresando a la funcionalidad **«Descarga de Archivos»**.

| OcciRed                                      | Consultas • Transacciones • Servicio al Cliente        | <ul> <li>Administración - Ayudas</li> </ul> | ¥                                         | (+)                                 |
|----------------------------------------------|--------------------------------------------------------|---------------------------------------------|-------------------------------------------|-------------------------------------|
| ervicio al Cliente > <u>Solicitudes</u> > Ci | ertificados                                            |                                             | Buscar en el portal                       | Q                                   |
| Stimado cliente                              | , la solicitud de archivo fue generada exitosamente co | on el nombre CYC0002022051676               | i04. para ver el estado ingrese a la func | ionalidad <u>Descarga de Archiv</u> |
| olicitudes                                   |                                                        |                                             |                                           |                                     |
|                                              | Paso 1: Seleccione el tipo de solicitud                |                                             |                                           |                                     |
|                                              | Certificados                                           |                                             |                                           |                                     |
|                                              | Paso 2: Seleccione tipo de certificado                 |                                             |                                           |                                     |
|                                              |                                                        |                                             |                                           |                                     |

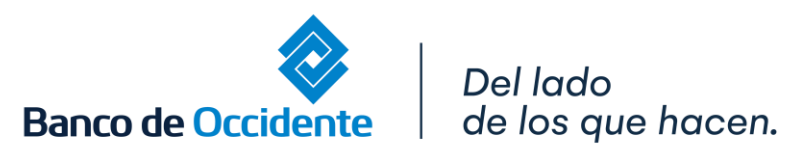

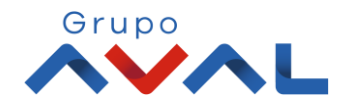

7. Para la descarga del archivo ingresas al módulo de Consultas, a la opción «Descarga de Archivos».

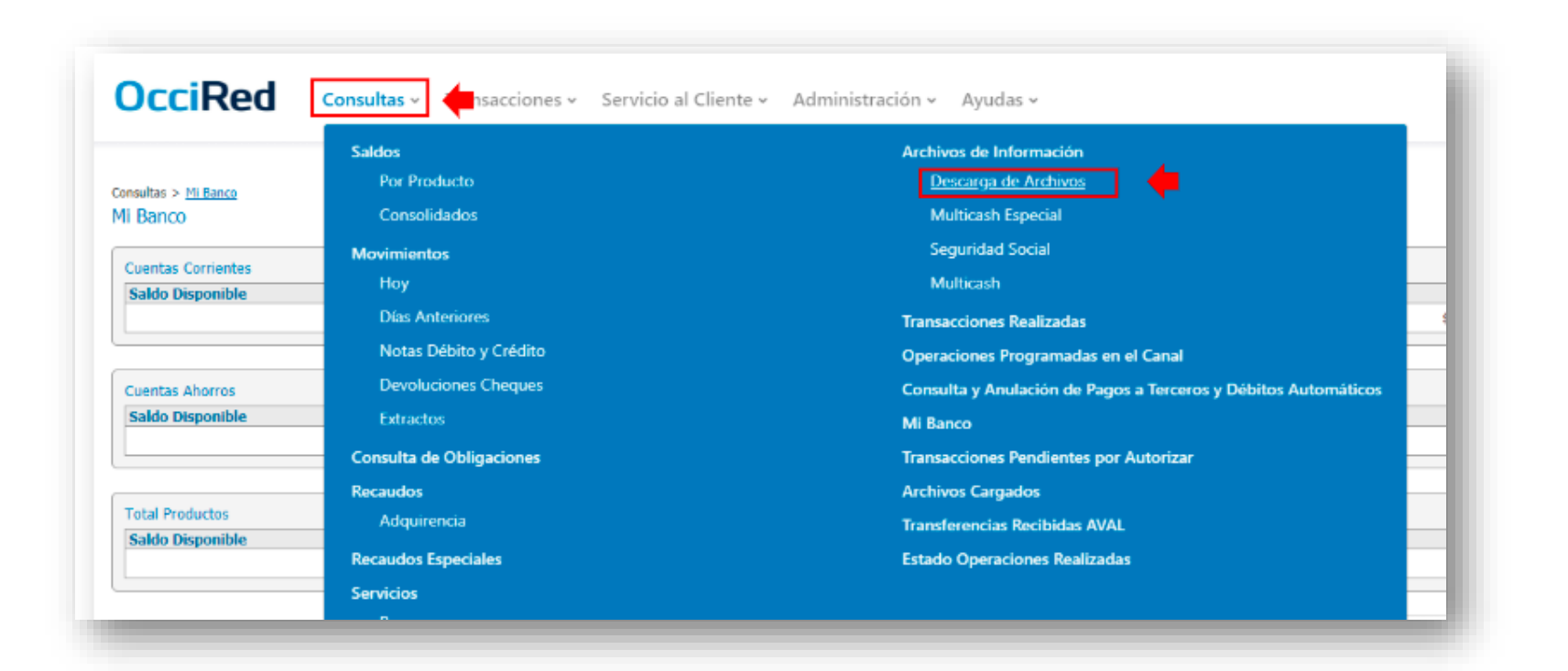

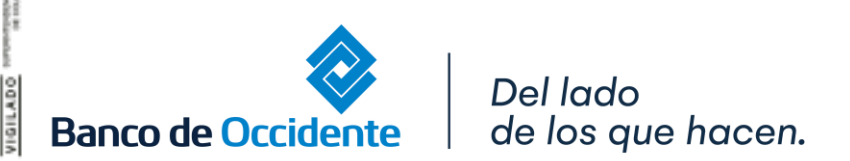

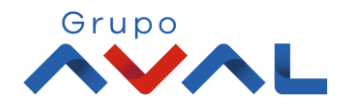

8. Te aparecerán en pantalla todos los archivos que haz solicitado y cuando tu archivo este en estado disponible haz clic en «Descargar Archivo» para iniciar la descarga del mismo.

| Occi                      | Red co                  | onsultas ~ Transaco         | ciones • Servicio al Cliente • | Administración 🗸 | Ayudas ~        |                                |           |              | (→       |
|---------------------------|-------------------------|-----------------------------|--------------------------------|------------------|-----------------|--------------------------------|-----------|--------------|----------|
| Consultas > Ar            | chivos de Información > | <u>Descarga de Archivos</u> |                                |                  | Buscar e        | en el portal                   | C         | 2            |          |
| <b>Descar</b><br>Servicio | ga de Arch              | ivos                        | Fecha                          | <b>↓</b> Filt    | rar             |                                |           |              |          |
| Fech                      | a Solicitud 🗸           | Servicio 🗢                  | Nombre Producto 🗢              | Tipo Producto 🗢  | Nro. Producto 🗢 | Nombre Archivo 🗘               | Formato 🖨 | Estado 🗢     | Acciones |
| 2022                      | /05/16 11:17:26         | Certificados y Constanc     | ias Múltiples                  | Múltiples        | Múltiples       | CYC0002022<br>05167604.P<br>DF | PDF       | Descargar A  | rchivo   |
| 2022                      | /05/16 11:15:43         | Certificados y Constanc     | cias Múltiples                 | Múltiples        | Múltiples       | CYC0002022<br>05167603.P<br>DF | PDF       | ⊘ Disponible | 🛃 C      |

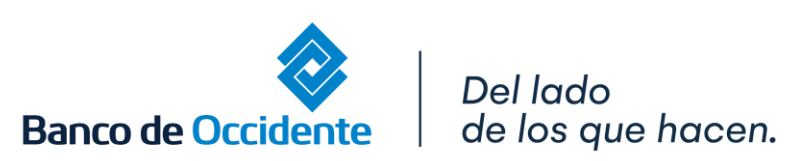

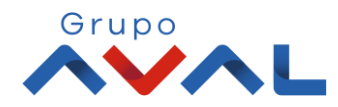